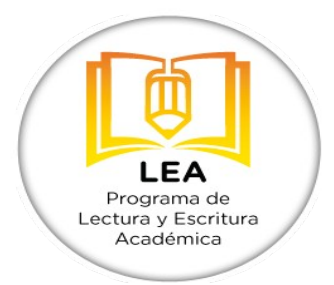

Programa de Lectura y Escritura Académicas

## INGRESO A ESPACIO VIRTUAL EN EVA

## Evaluación de comprensión lectora al inicio de la educación superior

Generación de ingreso 2015

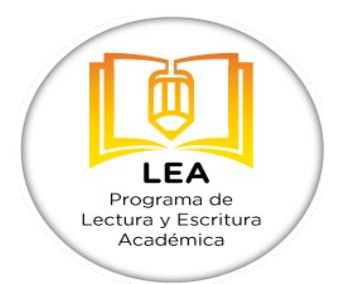

1) Para participar en la **Evaluación de comprensión lectora** deberá primero acceder a EVA en: <u>http://eva.universidad.edu.uy</u>

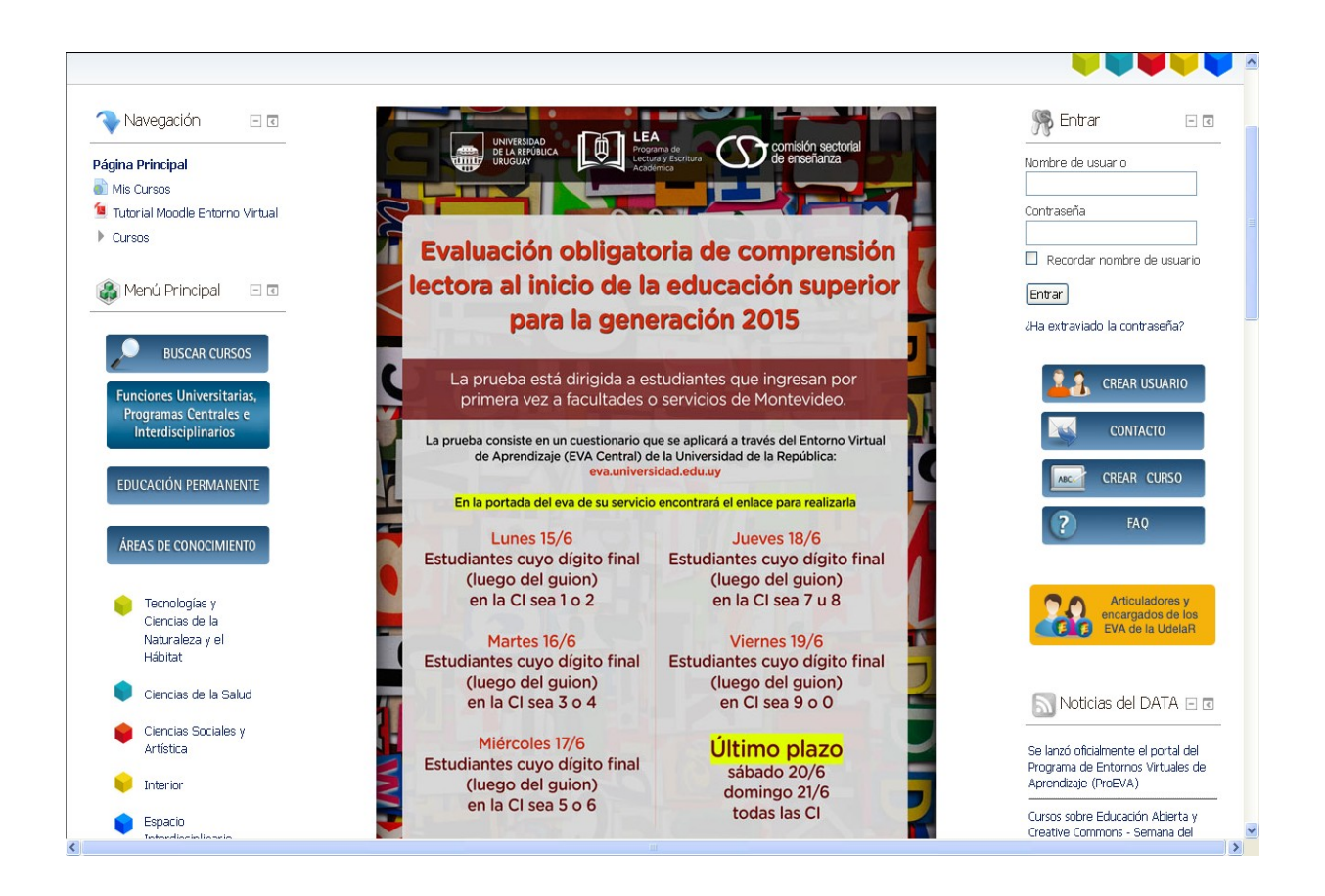

Al ser estudiante universitario y tener activo su usuario de BEDELÍA ya tiene usuario creado en EVA (eva.universidad.edu.uy). Para ingresar deberá utilizar el mismo usuario y contraseña que utiliza para inscribirse a cursos en la Bedelía de su Facultad.

El usuario es su cédula sin puntos ni guiones ni el último dígito. Si su cédula es 1.234.567-8 y asiste a Facultad de Ciencias, su usuario sería: <u>1234567@fcien</u>

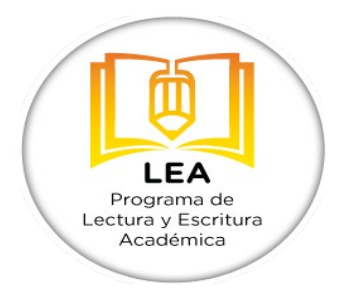

## Datos de perfil

Es posible que si ingresa por primera vez le aparezca una pantalla como la que sigue:

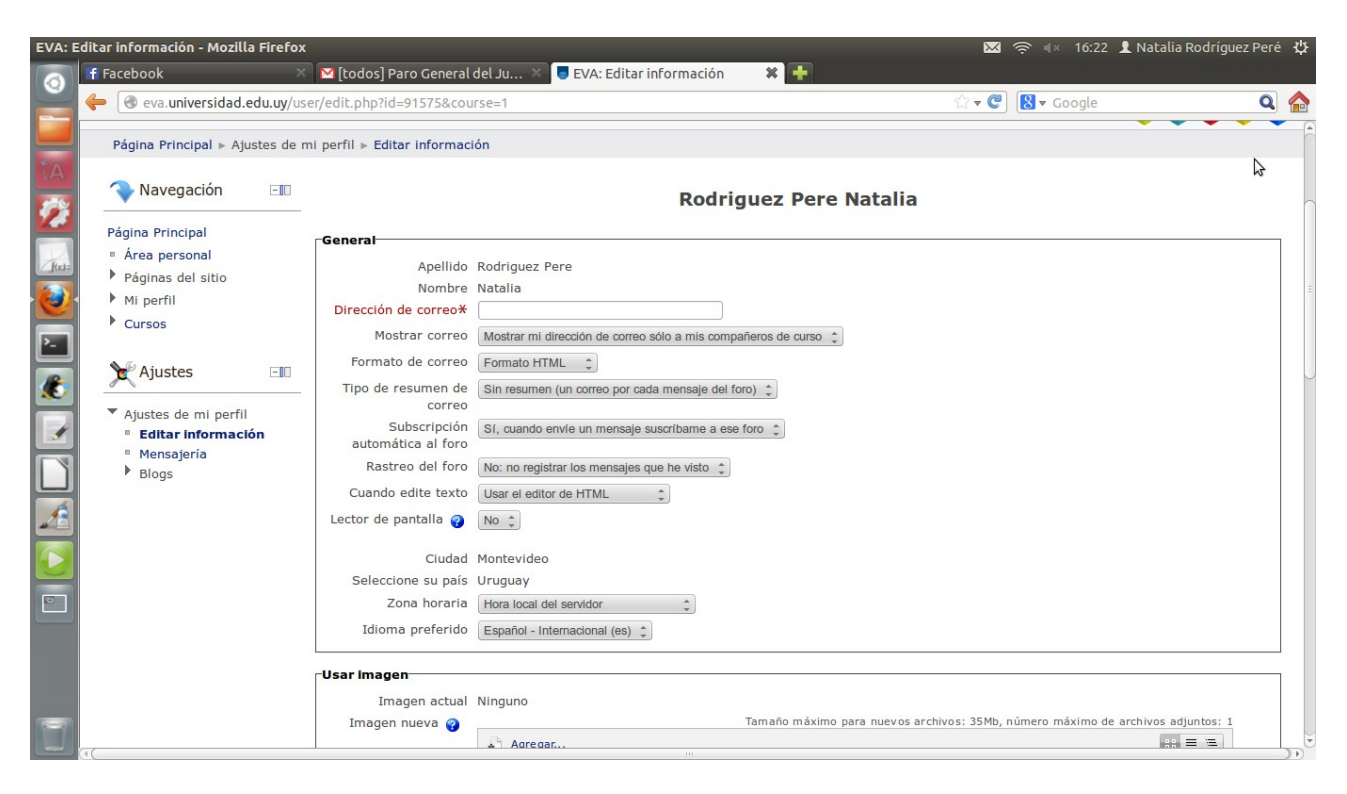

Completados los datos del formulario, le llegará un mensaje a su correo electrónico desde contacto.data. Deberá hacer clic en el link que contiene ese email y de esa forma confirmar la creación del usuario e ingresar en el EVA: eva.universidad.edu.uy

Tienen tiempo para ingresar a EVA a partir del 8 de junio para ubicarse en el espacio donde se realizará la prueba (desde el 15 de junio hasta el 21 de junio). **Se sugiere no esperar a último momento para ingresar.** 

2) Una vez registrado en <u>eva.universidad.edu.uy</u> su nombre aparecerá en el borde superior derecho del EVA, una vez allí deberá **matricularse** en el curso de acuerdo a los pasos siguientes:

a. En la página principal de EVA ir a:

http://eva.universidad.edu.uy/course/view.php?id=4035

b. o en el EVA de su servicio encontrará el siguiente banner para dar clic en Realizar

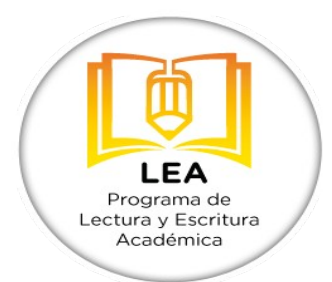

la evaluación:

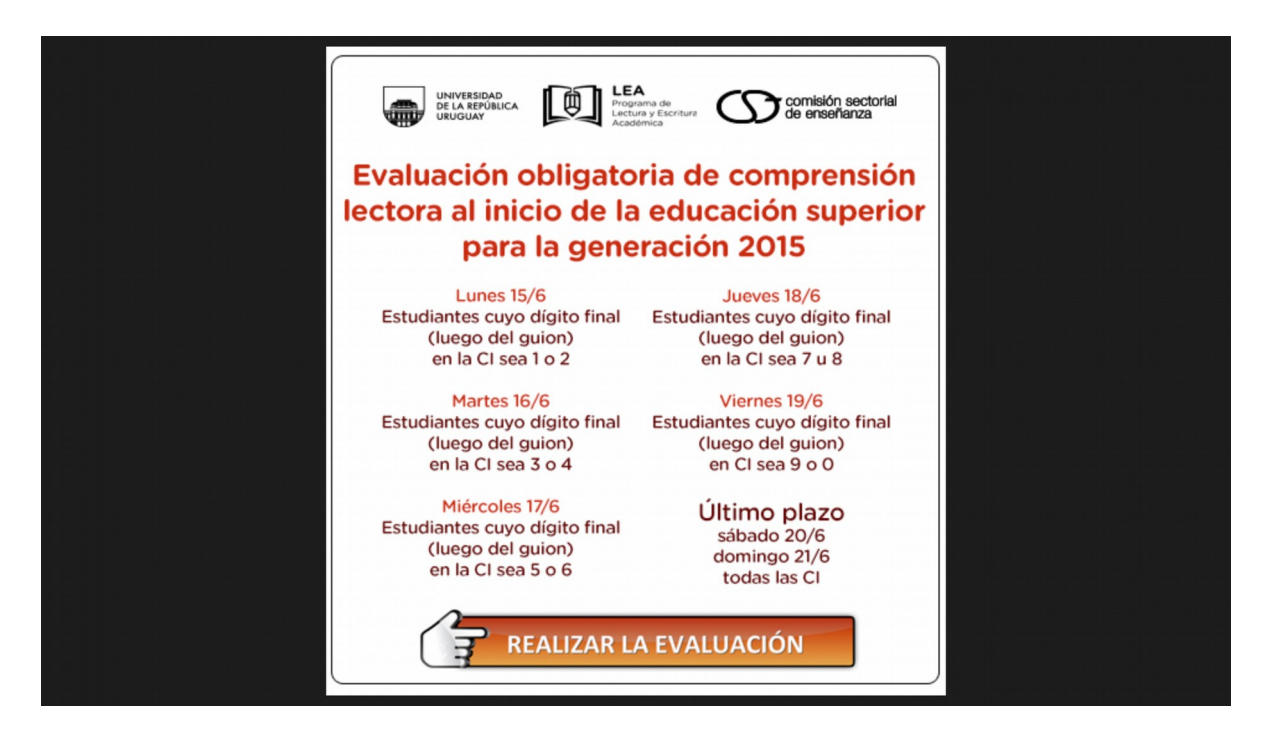

| : LEA - Mozilla Firefox                                                                         |                                                                                                    |                                                                 | 🖂 🎅 🖘 16:17 👤 Natalia Re                         | odríguez Peré                             |
|-------------------------------------------------------------------------------------------------|----------------------------------------------------------------------------------------------------|-----------------------------------------------------------------|--------------------------------------------------|-------------------------------------------|
| 🕇 Facebook 🛛 👋                                                                                  | 🛛 🔯 [todos] Paro General del Ju 🗡 🥃 EVA: I                                                         | LEA 🗱 🛨                                                         |                                                  |                                           |
| 🔶 🛞 eva.universidad.edu.uy/co                                                                   | urse/category.php?id=398                                                                           |                                                                 | ☆ ▾ 📽 🛛 🔀 ▾ Google                               | Q                                         |
| `                                                                                               |                                                                                                    |                                                                 | ProFVA                                           |                                           |
| <i>4.1.1.1.1.1.1.1.1.1</i>                                                                      |                                                                                                    |                                                                 | Programa de Entornos<br>Virtuales de Aprendizaje | UNIVERSIDAD<br>DE LA REPÚBLICA<br>URUGUAY |
|                                                                                                 |                                                                                                    | Usted se ha identificado com                                    | o Rodriguez Pere Natalia (Salir)                 | (es) 🌲                                    |
| Página Principal ► Cursos ► En                                                                  | señanza ⊳ LEA                                                                                      |                                                                 | Buscar cursos:                                   | lr                                        |
| Navegación 💷                                                                                    |                                                                                                    | Categorías:                                                     |                                                  |                                           |
| Página Principal                                                                                |                                                                                                    | E                                                               | Enseñanza / LEA                                  |                                           |
| <ul> <li>Área personal</li> <li>Þáginas del sitio</li> <li>Mi perfil</li> <li>Cursos</li> </ul> | <b>Evaluación de niveles de lectura 2013</b><br>Profesor: Peré Nancy<br>Profesor: Gabbiani Beatriz | Espacio de trabajo para diseño de prueba de comprensión lectora |                                                  |                                           |
| <ul> <li>Institucional</li> <li>Gestión</li> <li>Enseñanza</li> </ul>                           |                                                                                                    | Buscar cursos:                                                  | Ir                                               |                                           |
| Programa de<br>Formación                                                                        |                                                                                                    |                                                                 |                                                  |                                           |
| <ul><li>Grupos de Trabajo</li><li>Flor de Ceibo</li></ul>                                       | \$                                                                                                 |                                                                 |                                                  |                                           |
| <ul> <li>DATA Cursos y<br/>Materiales Educativos</li> </ul>                                     |                                                                                                    |                                                                 |                                                  |                                           |

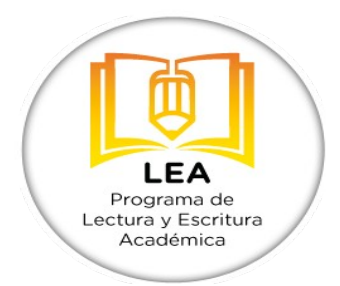

b. Hacer clic en el nombre del curso y en el espacio designado ingresar por <u>única</u> <u>vez la clave de matriculación</u>

La clave de matriculación en este caso es: LEA2015

(va todo con mayúscula. Una vez realizado este paso, estarán inscriptos en el aula virtual y serán recordados como usuarios del curso.)

c. Para acceder finalmente al espacio donde se realizará la evaluación hacer clic en "Matricularse en este Curso".

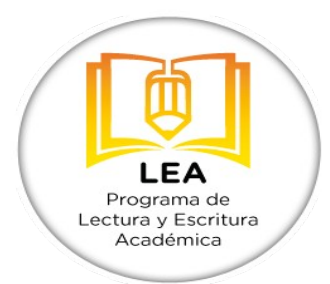

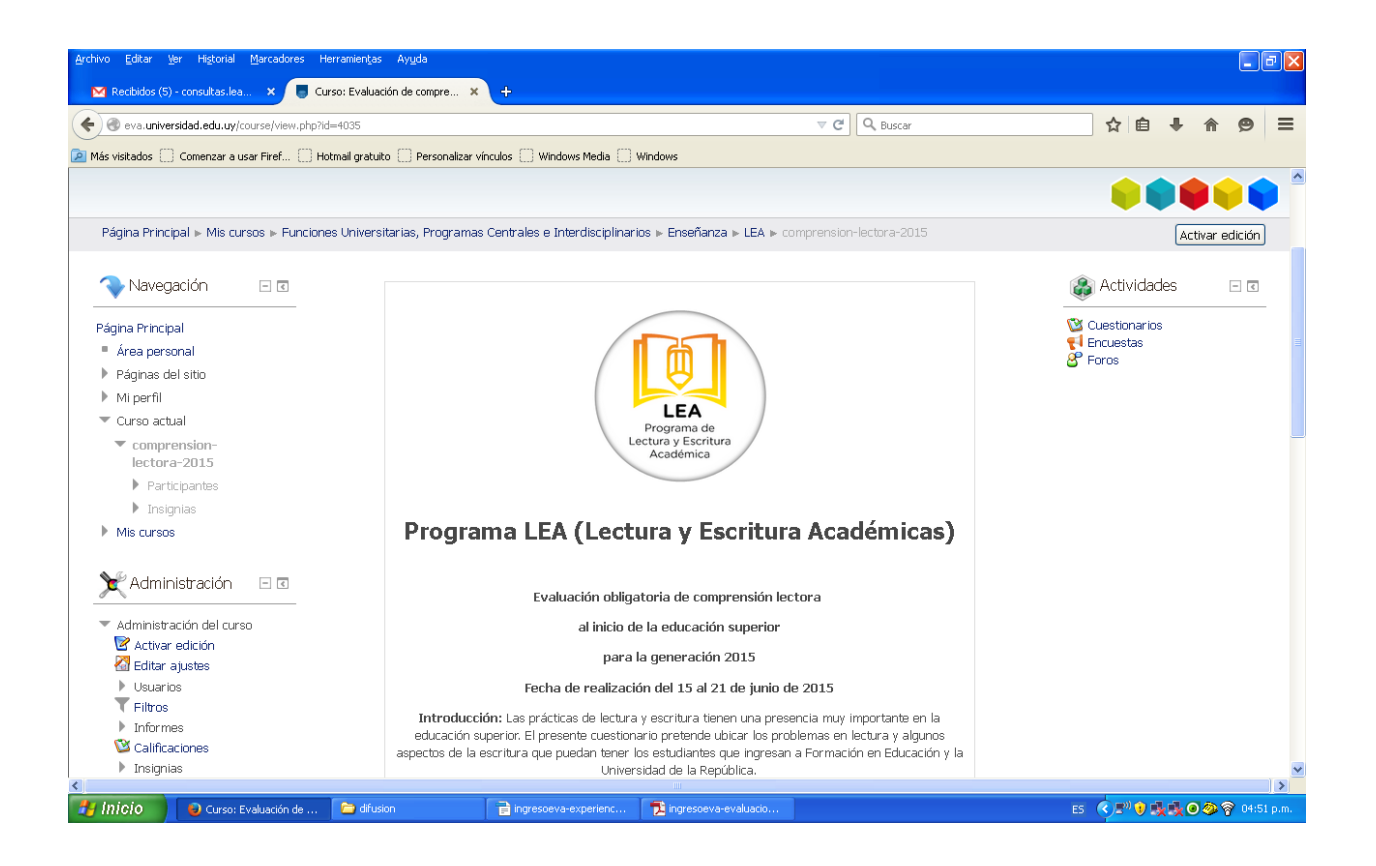

Antes de ingresar a las preguntas debe abrir el texto. Se puede ver en una ventana al lado de la prueba o le solicitará la descarga del archivo y luego podrá abrirlo. Deberá tener instalado el Acrobat reader. El texto lo pueden revisar todas las veces que quieran.

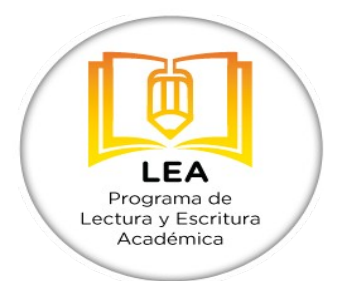

## Medios de comunicación e información

En el propio curso donde está alojada la evaluación habrá disponible un foro de consultas e intercambio.

También pueden comunicarse por los siguientes medios:

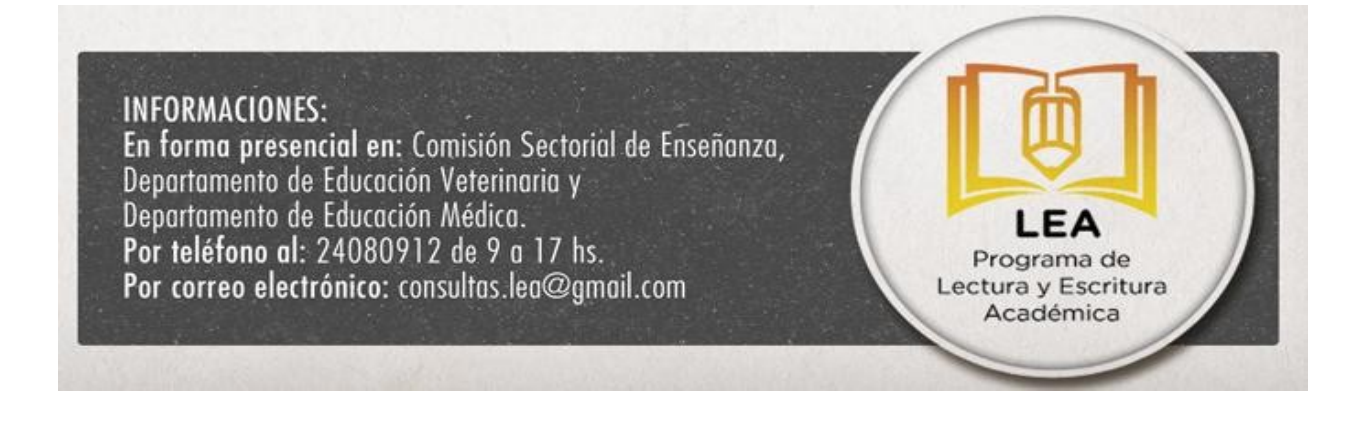